### Introduction

Each button of an IR remote control (as shown below) has a string of specific encoding. When a button is pressed, the IR transmitter in the remote control will send out the corresponding IR encoding signals. On the other side, when the IR receiver receives certain encoding signals, it will decode them to identify which button is pressed.

### **Hardware Required**

- ✓ 1 \* Raspberry Pi
- ✓ 1 \* Breadboard
- ✓ 1 \* Network cable (or USB wireless network adapter)
- ✓ 1 \* IR Receiver module
- ✓ 1 \* IR Remote
- ✓ Several Jumper Wires

### Principle

#### **IR Receiver Module**

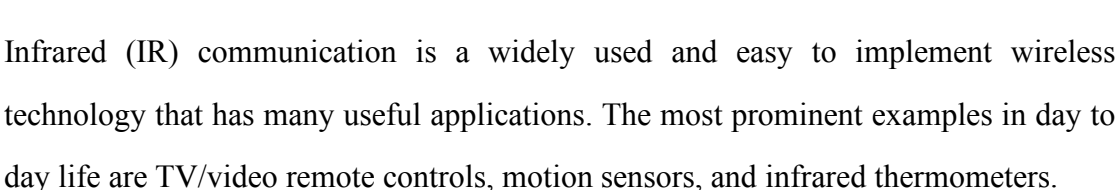

There are plenty of interesting Arduino projects that use IR communication too. With a simple IR transmitter and receiver, you can make remote controlled robots, distance sensors, heart rate monitors, DSLR camera remote controls, TV remote controls, and lots more Infrared radiation is a form of light similar to the light we see all around us. The only difference between IR light and visible light is the frequency and wavelength. Infrared radiation lies outside the range of visible light, so humans can't see it:

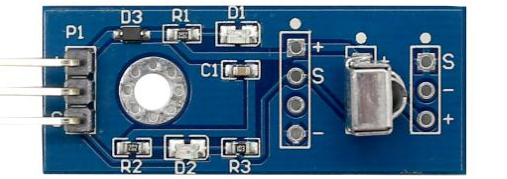

**R**exQualis

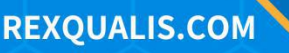

**R**exQualis

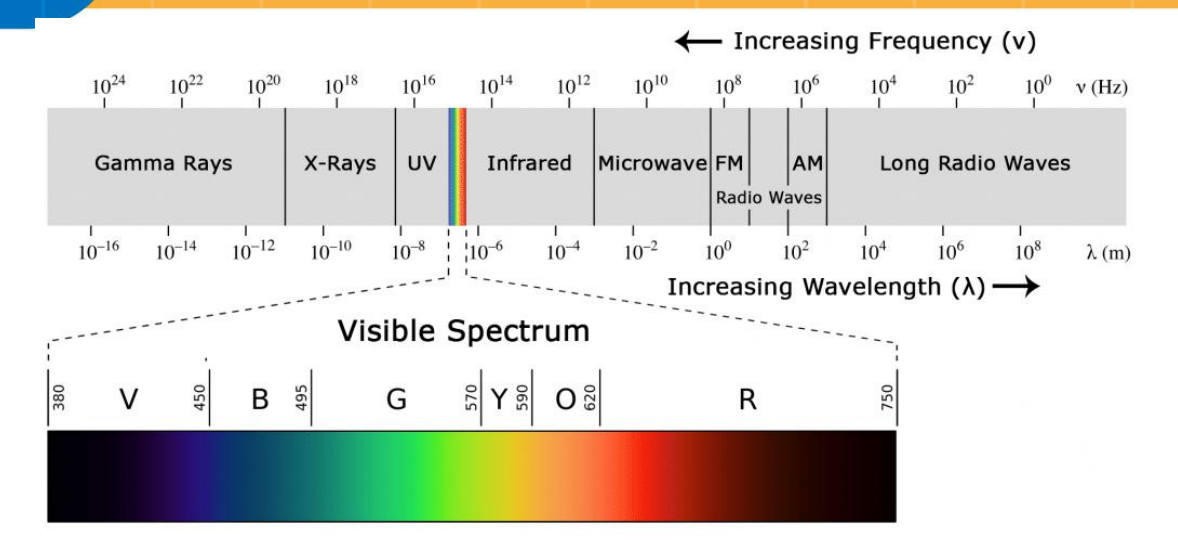

### **Schematic Diagram**

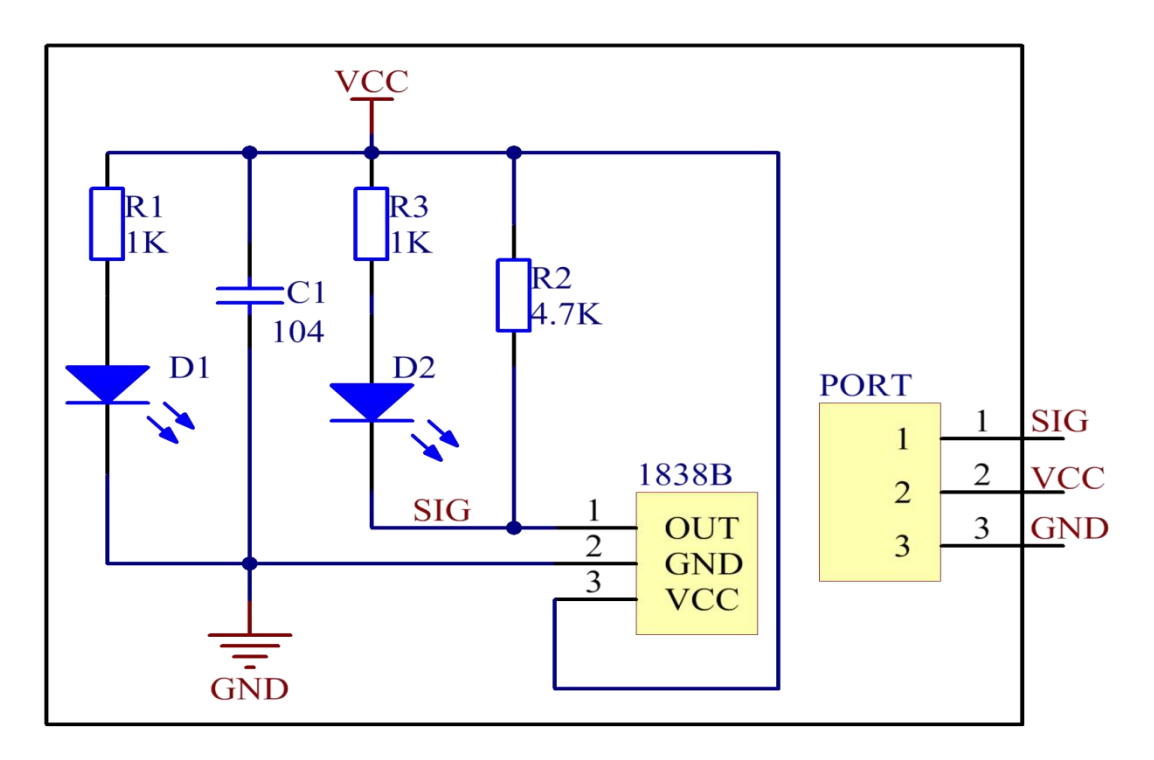

### **Experimental Procedures**

| Raspberry Pi | T-Cobbler | IR Receiver Module |
|--------------|-----------|--------------------|
| GPIO0        | GPIO17    | SIG                |
| 5V           | 5V0       | VCC                |
| GND          | GND       | GND                |

### Step 1: Build the circuit

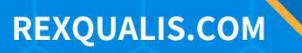

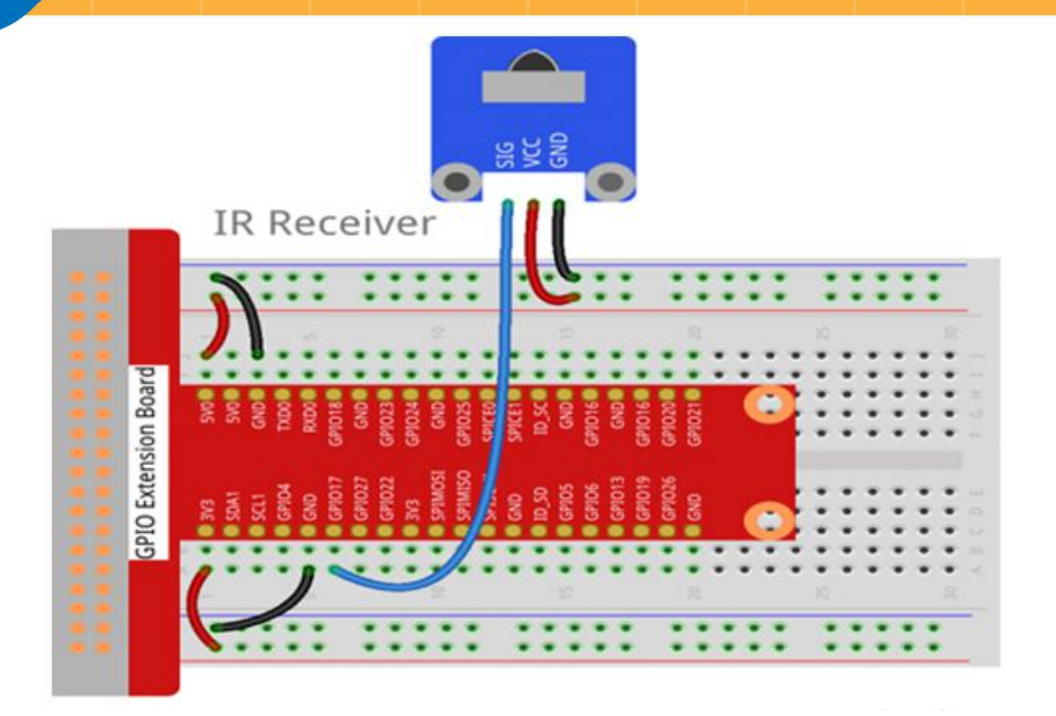

#### For C Language Users

**Step 2:Open the code file.** 

cd /home/pi/REXQualis\_Raspberry\_Pi\_Complete\_Starter\_Kit/C/15.IR\_Receiver

Note: Change directory to the path of the code in this experiment via cd.

**Step 3: Compile the code.** 

gcc 15.IR\_Receiver.c -o IR\_Receiver.out -lwiringPi

Step 4: Run the executable file .

sudo ./IR\_Receiver.out

Here you can see the LED on the module blinking, and "Received infrared. cnt = xxx" will be printed on the screen.

Code

```
#include <wiringPi.h>
#include <stdio.h>
#define IR 0
int cnt = 0;
```

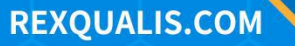

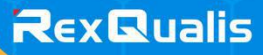

```
void myISR(void)
{
    printf("Received infrared. cnt = %d\n", ++cnt);
}
int main(void)
{
    if(wiringPiSetup() == -1){ //when initialize wiring failed, print messageto screen
         printf("setup wiringPi failed !");
         return 1;
    }
    if(wiringPiISR(IR, INT_EDGE_FALLING, &myISR) == -1){
         printf("setup ISR failed !");
         return 1;
    }
    //pinMode(IR, INPUT);
    while(1);
    return 0;
}
```

### For Python Language Users

Step 2: Open the code file.

cd /home/pi/REXQualis\_Raspberry\_Pi\_Complete\_Starter\_Kit/Python

Step 3: Run the code.

sudo python3 15.IR\_Receiver.py

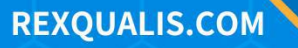

#### Code

The code here is for Python3, if you need for Python2, please open the code with the suffix py2 in the attachment.

#!/usr/bin/env python3 import RPi.GPIO as GPIO IrPin = 11count = 0def setup(): GPIO.setmode(GPIO.BOARD) # Numbers GPIOs by physical location GPIO.setup(IrPin, GPIO.IN, pull\_up\_down=GPIO.PUD\_UP) def cnt(ev=None): global count count += 1print ('Received infrared. cnt = ', count) def loop(): GPIO.add\_event\_detect(IrPin, GPIO.FALLING, callback=cnt) # wait for falling while True: # Don't do anything pass def destroy(): GPIO.cleanup() # Release resource if \_\_name\_\_ == '\_\_main\_\_': # Program start from here setup() try:

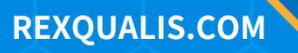

### loop()

**except** KeyboardInterrupt: # When 'Ctrl+C' is pressed, the child program

destroy() will be executed.

destroy()

### **Phenomenon Picture**

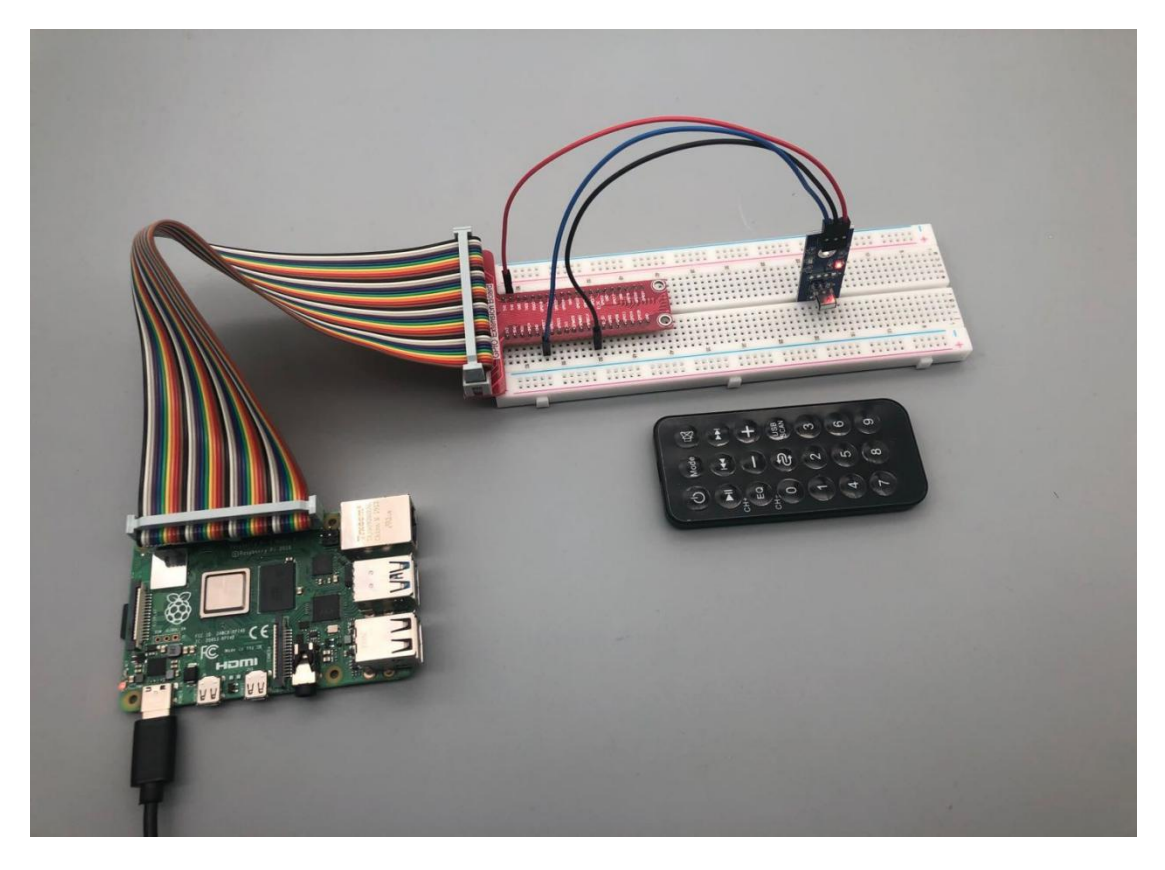

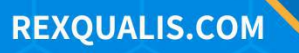